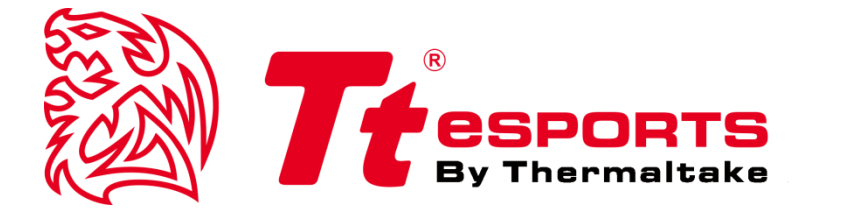

# POSEIDON Z

Tt eSPORTS | POSEIDON Z Forged GUI Software User Guide

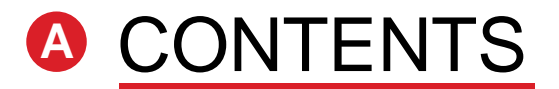

| PAGE | 01 | Main Interface                              |        |
|------|----|---------------------------------------------|--------|
|      |    | Main                                        | <br>01 |
|      |    | <ul> <li>Profiles</li> </ul>                | <br>02 |
|      |    | Normal Mode / Game Mode                     | <br>03 |
|      |    | <ul> <li>Key Assignment</li> </ul>          | <br>04 |
| PAGE | 09 | Macro Setting                               |        |
|      |    | <ul> <li>Macro Setting Interface</li> </ul> | <br>09 |
|      |    | <ul> <li>Macro Manager</li> </ul>           | <br>10 |
|      |    | <ul> <li>Macro Record Setting</li> </ul>    | <br>11 |
|      |    | <ul> <li>Macro Record Timeline</li> </ul>   | <br>12 |
|      |    | Insert Command                              | <br>14 |
| PAGE | 15 | I.S.S (Instant Shift System)                |        |
|      |    | I.S.S Button and Setting                    | <br>15 |
| PAGE | 20 | Light Setting                               |        |
|      |    | Light Option Interface                      | <br>17 |
| PAGE | 21 | Firmware Update                             |        |
|      |    | How to Update Firmware                      | <br>18 |

### **CONTENT ONE Main Interface**

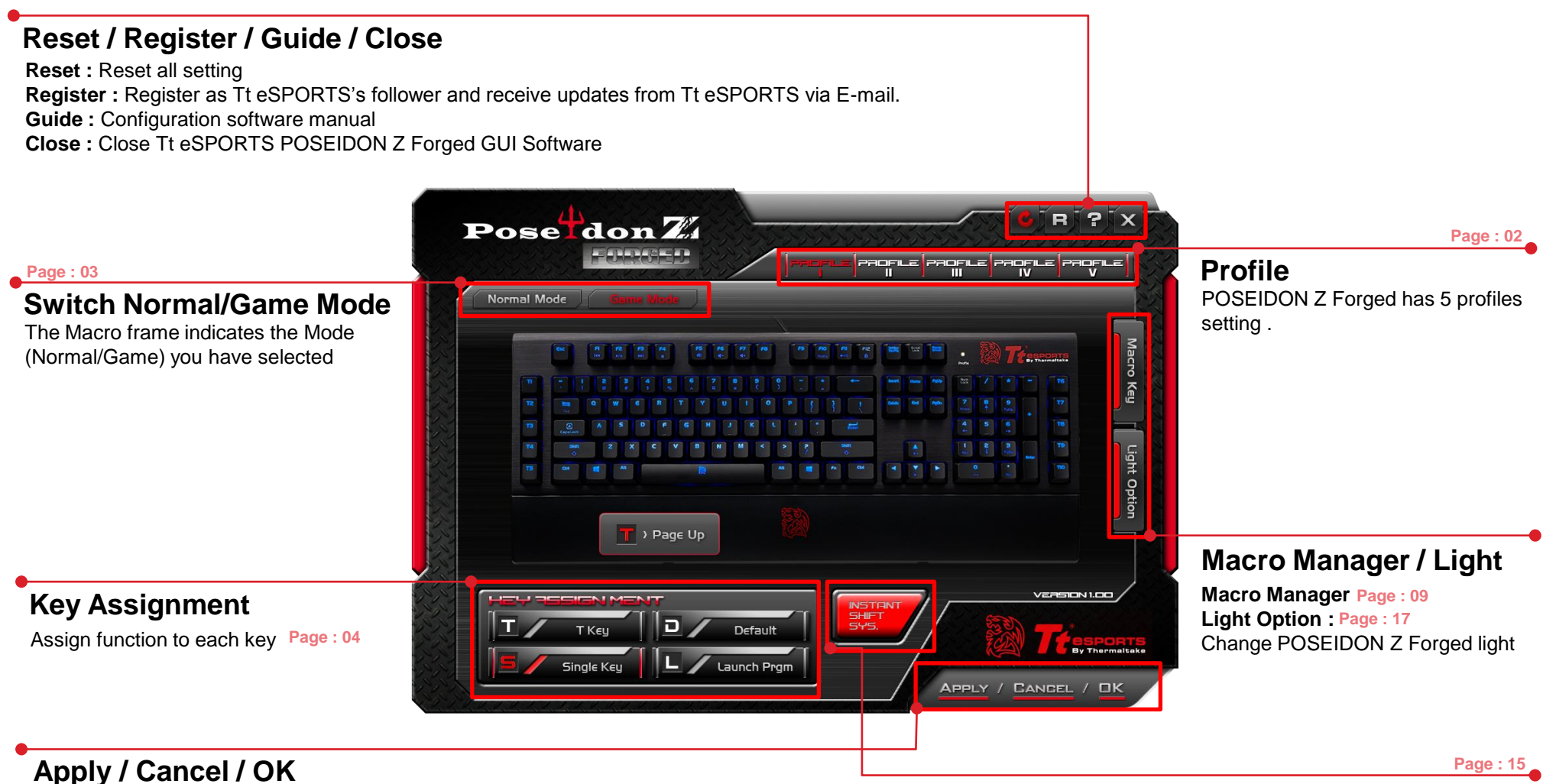

Apply: Click Apply after completing profile setting and for importing setting Cancel: Click Cancel if you wish to cancel the setting OK: Click OK after setting has been completed

01

#### **INSTANT SHIFT SYSTEM**

I.S.S allows users to use either the Shift, Ctrl, or Alt key to quickly switch between macro groups

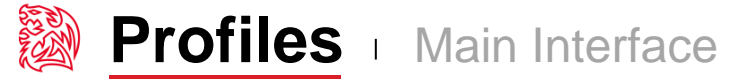

#### **Tt eSPORTS GUI of Profile**

Tt eSPORTS' offers users to set profiles for different purposes and offers gamers to customize their own macros, making it one-of-a-kind!

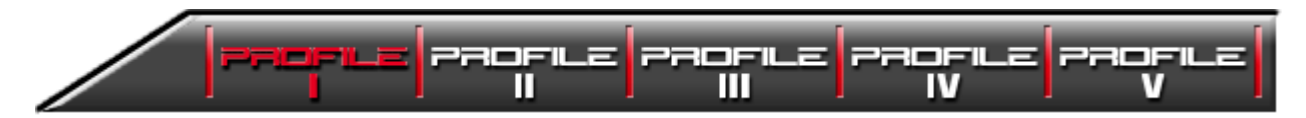

Switch to Profile Choose the Profile you wanted to switch to

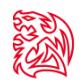

#### More Macro Key into Game

Tt eSPORTS develops a powerful macro setting. Just switch the mode to either normal or game mode and you can experience a powerful and useful function!

You can program more macro keys when you switch to Game Mode! This make POSEIDON Z Forged a gaming weapon that will enhance your gaming experience!

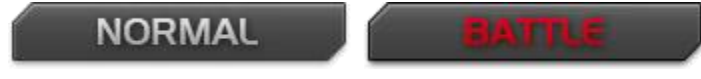

#### **Normal Mode**

#### In Normal Mode

- Scroll Wheel lights up
- Tt Dragon light with Pulse-break lighting effect
- Two lights can turn on or off independently
- Bottom Panels lights up

#### Game Mode

#### In Game Mode, Left Windows key will be locked.

- · You can set all the keys to macro keys besides the Windows Key.
- In Normal Mode you only can set Additional T1 to T10 key(On both side) become a macro key.

#### Normal and Game Mode Comparison

| Mode \ Key Assignment | Т Кеу                            | Single Key                                | Launch Prgm                               |
|-----------------------|----------------------------------|-------------------------------------------|-------------------------------------------|
| Normal Mode           | <b>10</b> (Only T1 to T10 key)   | <b>10</b> (Only T1 to T10 key)            | <b>10</b> (Only T1 to T10 key)            |
| Game Mode             | 20(All keys besides two Win key) | <b>112</b> (All keys besides two Win key) | <b>112</b> (All keys besides two Win key) |

\*T1 to T10 key is additional side keys on POSEIDON Z Forged both.

\*T Key is an assignment command which can be set to a key to become a macro key. (More information about T Key please go to Page 6)

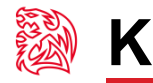

#### Customization for each of POSEIDON Z Forged's Key

Each POSEIDON Z Forged's button can be customized as your preferred key in Game mode, even A to Z or F1 to F12 can be changed! Customize it and make the POSEIDON Z Forged your very own ultimate weapon to conquer!

**POSEIDON Z Forged Can Do More than You Expect!** 

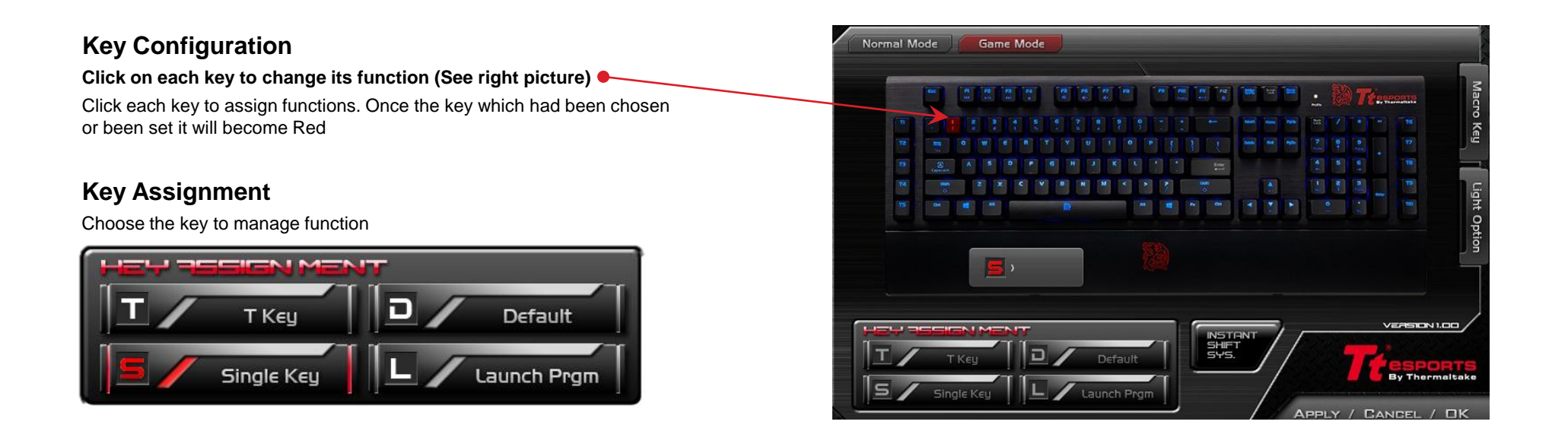

#### 4 Key Functions to be Assigned!

Keys can be assigned for four functions (Macro(T Key) / Single Key / Default / Launch Program).

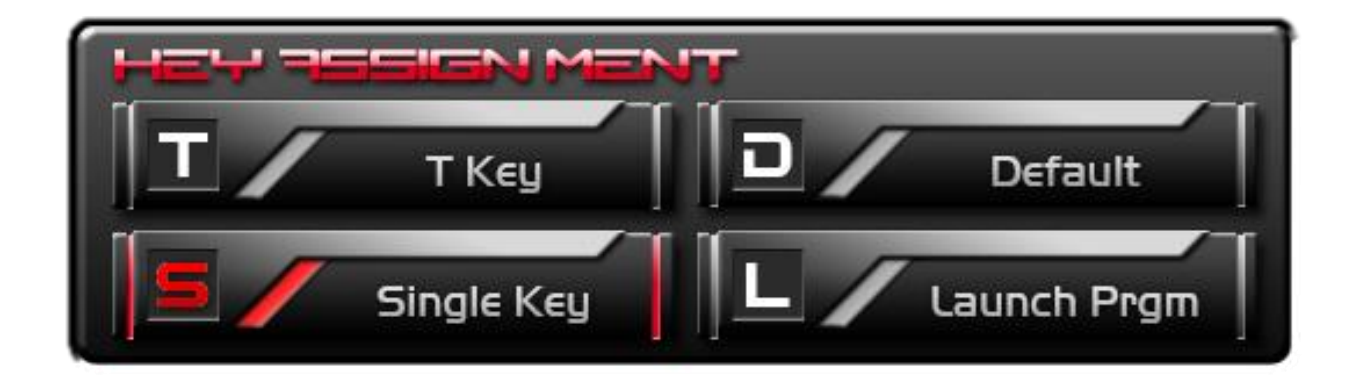

- **Default :** All keys function will be set as default setting.
- **Macro(T Key) :** Assign macro that has been recorded from Macro Manager.
- **Single Key :** Set any key to become a key signal (i.g. : "A" key as the "B" signal)
- Launch Program : Launch the pre-set program directly

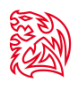

Enter Repeat Count

or

CANCEL

#### Macro (T Key)

T Key is the Macro key that you programmed.

| Т / Т Кеу                                           |
|-----------------------------------------------------|
| Select a Macro to Assign<br>▼                       |
| Repeat Option Once Multiple Times When Press & Hold |
| OK CANCEL                                           |

#### Assign macro

Select a programmed macro that already recorded from Macro Manager (Macro record detail, see Page 17)

#### Repeat

Customize the times that you want to have the macro repeats..

| Macro will repeat once                                                  |                                                                                                    | UK                                                                                                    |                                                                                                    |
|-------------------------------------------------------------------------|----------------------------------------------------------------------------------------------------|----------------------------------------------------------------------------------------------------|----------------------------------------------------------------------------------------------------|
| Maara will repeat depende on the repeat count out                       |                                                                                                    |                                                                                                    |                                                                                                    |
| Macro will repeat depends on the repeat count set.                      |                                                                                                    |                                                                                                    | Î                                                                                                    |
| Macro will keep repeating while pressing and holding.                   |                                                                                                    |                                                                                                    |                                                                                                    |
| Macro will start repeating when you click and stop unless you click aga | in                                                                                                    |                                                                                                    |                                                                                                    |
|                                                                         | Macro will repeat once.<br>Macro will repeat depends on the repeat count set.<br>Macro will keep repeating while pressing and holding.<br>Macro will start repeating when you click and stop unless you click aga | Macro will repeat once.<br>Macro will repeat depends on the repeat count set.<br>Macro will keep repeating while pressing and holding.<br>Macro will start repeating when you click and stop unless you click again | Macro will repeat once.<br>Macro will repeat depends on the repeat count set.<br>Macro will keep repeating while pressing and holding.<br>Macro will start repeating when you click and stop unless you click again |

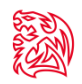

#### Single Key

Change a Key to become other keys signal. I.G. Choose "A" key and change it become "B" key.

| 5 / Single Key      |
|---------------------|
| Current             |
| Assign<br>OK CANCEL |
| OK CANCEL           |

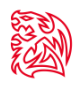

#### Default

POSEIDON Z Forged has its own pre-configured functions, which is the default. If you wanted to change back to the default setting, you can just choose Default and it will be changed back to the pre-configured functions.

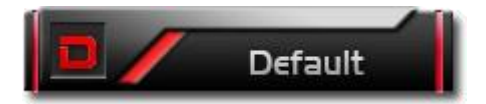

#### Launch Program

Pre-set a program and the program will showed up whenever you click on the keys that has been programmed.

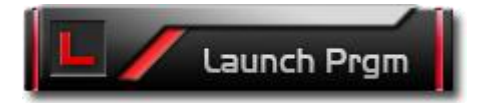

#### Launch Program button

Click the Launch Program button and system will pop out the file manager for you to choose the program that you want to launch.

### CONTENT TWO Macro Setting

Tt eSPORTS | POSEIDON Z Forged GUI Software User Guide

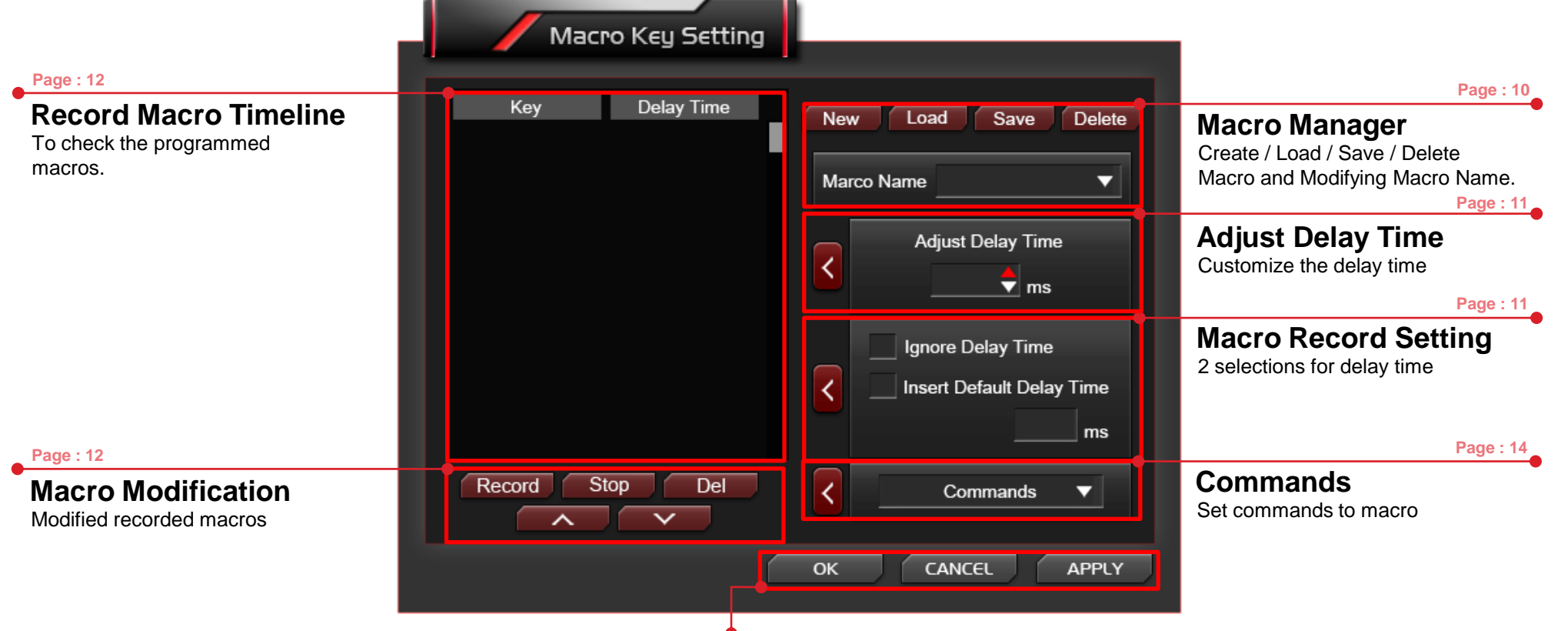

#### Apply / Cancel / OK

APPLY: Click Apply when Macro Setting completed CANCEL: Click Cancel to cancel the setting OK: Click OK after Macro Setting has been fully completed

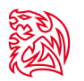

#### Macro Manager

Macro manager allows you to create, delete, save and load a macro.

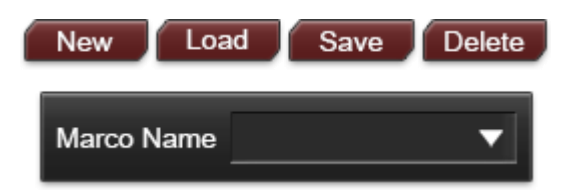

#### Manage Macro

#### **NEW / DELETE / SAVE / LOAD macro** NEW - Create a new Macro DELETE - Delete existing Macro

SAVE - Save a Macro . LOAD - Load a Macro that had been saved.

Macro Name

Select a Macro.

Delete

•

Adjust Delay Time

Ignore Delay Time

🗢 ms

Insert Default Delay Time

50 ms

APPLY

0

CANCEL

Macro Key Setting

11

#### Macro Record Setting

3 selections provided for you to choose for setting the Delay Time.

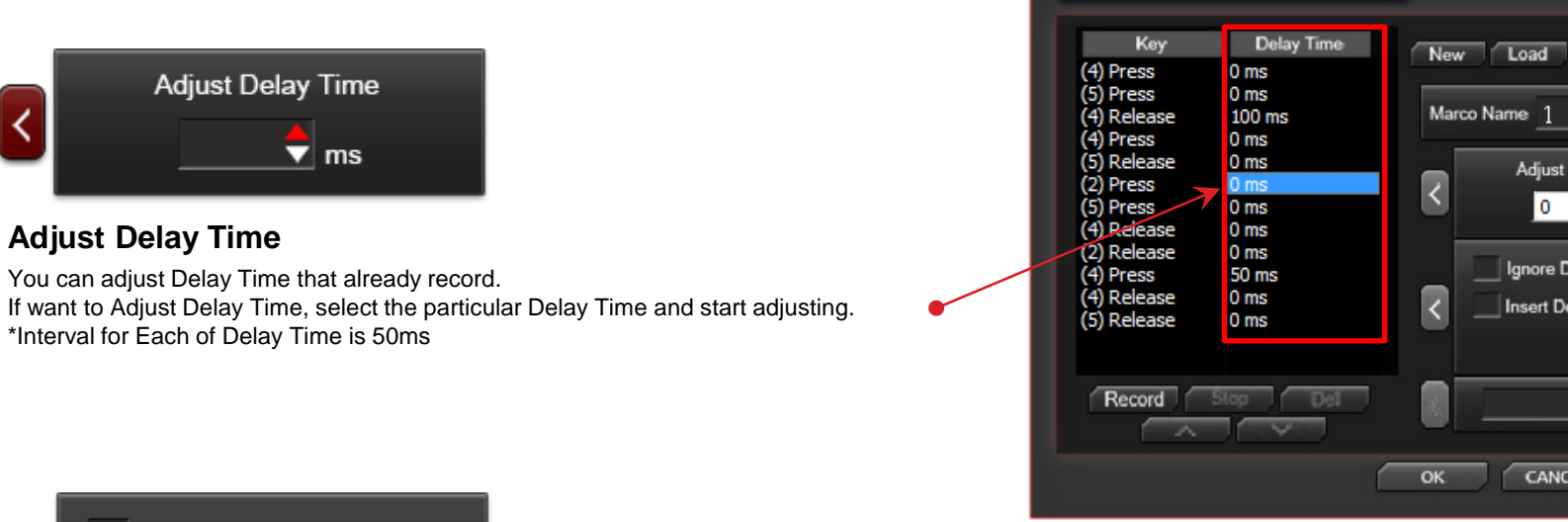

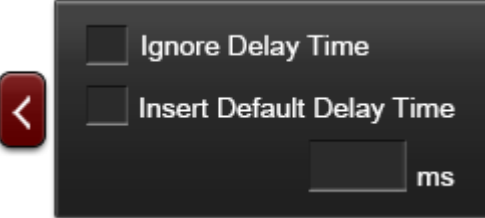

#### **Macro Delay Time Setting**

#### **Ignore Delay Time** Insert Default Delay Time \_\_\_\_ ms

- : No delay time between key signal.
- : Delay time depend on the preferred time set.

\*Before you record Macro, you should set to ignore or insert default Delay Time.

\*Insert Default Time interval has to be 50ms

#### **Macro Record Timeline**

Allow you to program your macro as preferred.

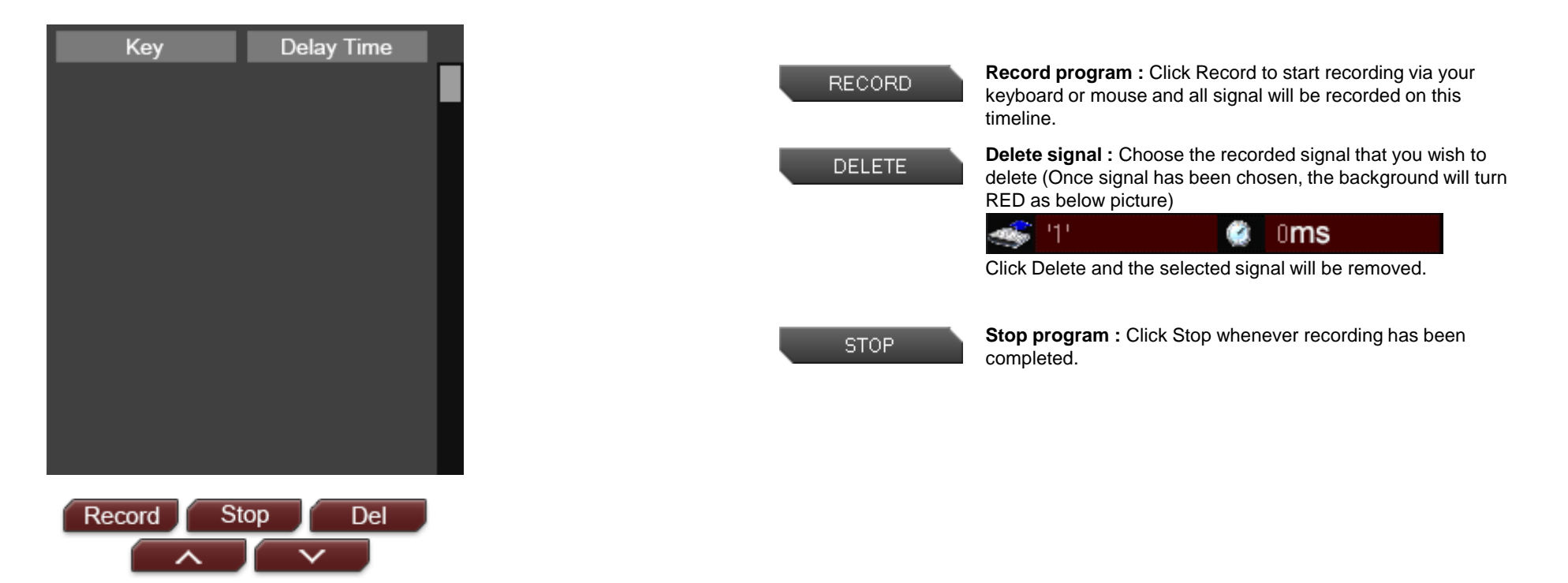

#### **Macro Record Timeline**

Once Macro Name and Recording have been completed, you can proceed to programming your macro now.

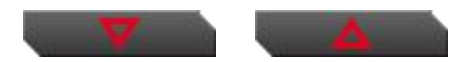

#### Switch signal up or down

Select the signal and click Up/ Down to rearrange the recorded signals Note : Please be careful while arranging the "Press" & "Release" signal

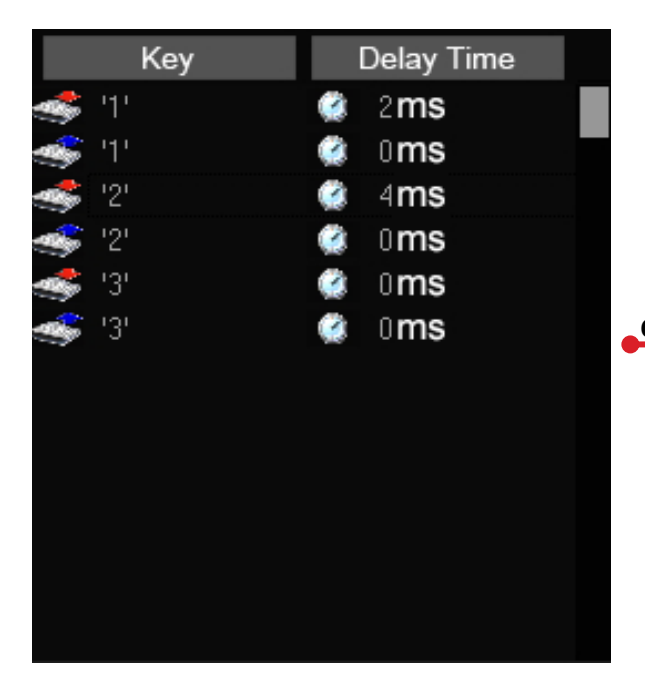

Choose "3" and press "UP" or " DOWN" to arrange

| Key   | Delay Time    |
|-------|---------------|
| -11   | 🤹 2 <b>ms</b> |
| 🥌 '1' | 🏩 o <b>ms</b> |
| 🥌 '3' | 🏩 0 <b>ms</b> |
| 🥌 '3' | 🏩 0 <b>ms</b> |
|       | 🏩 4 <b>ms</b> |
| 🥌 '2' | 🏩 o <b>ms</b> |
|       |               |
|       |               |

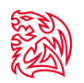

#### **Insert Command**

If you want to modify or insert Command to the programmed macro, please click the Command button and select a command into macro from the drop down selection.

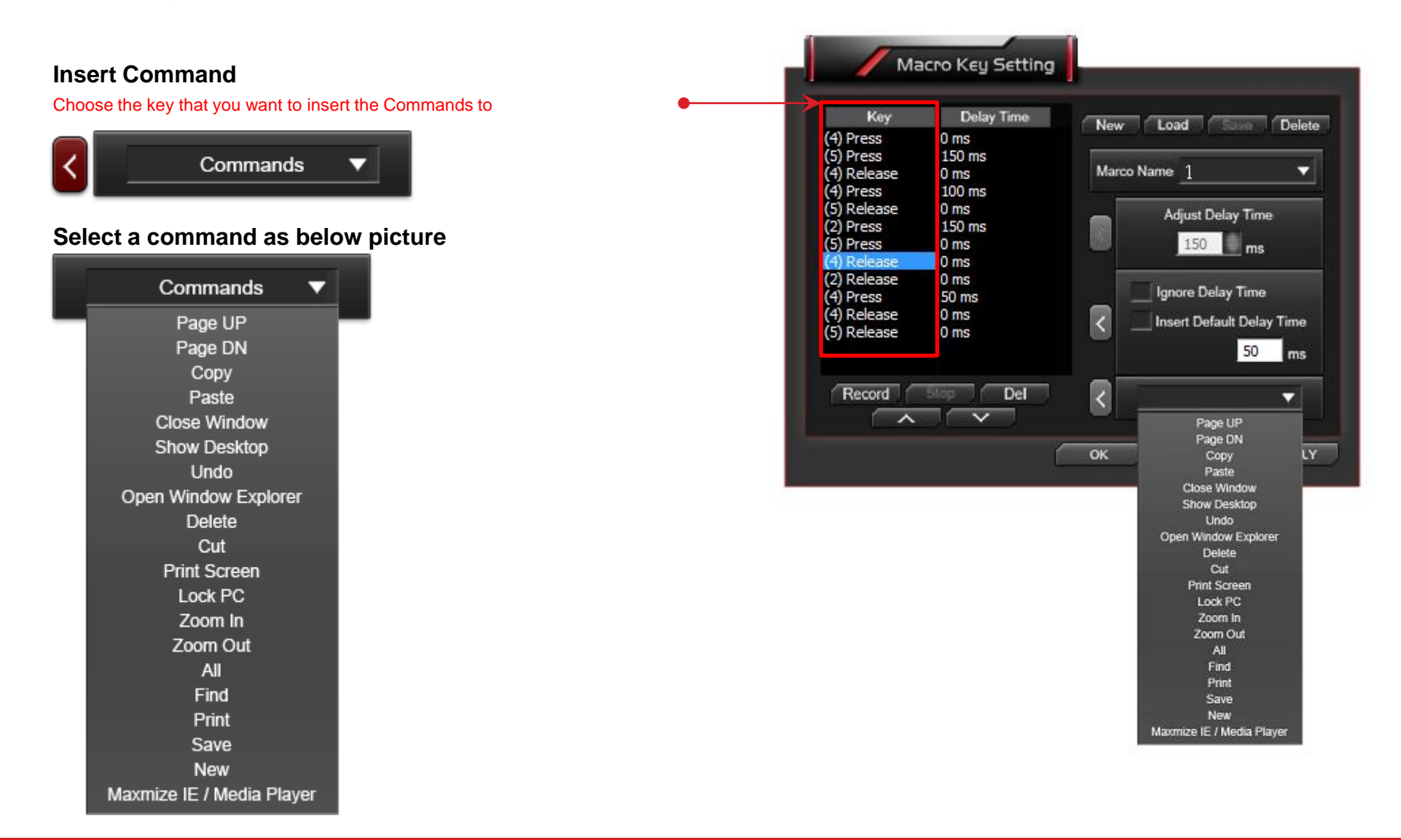

### **CONTENT THREE Instant Shift System**

Tt eSPORTS | POSEIDON Z Forged GUI Software User Guide

#### **POWERFUL I.S.S function create by Tt eSPORTS**

Instant-Switch-System (I.S.S.) allows for instant access to all stored macros, without changing profiles .

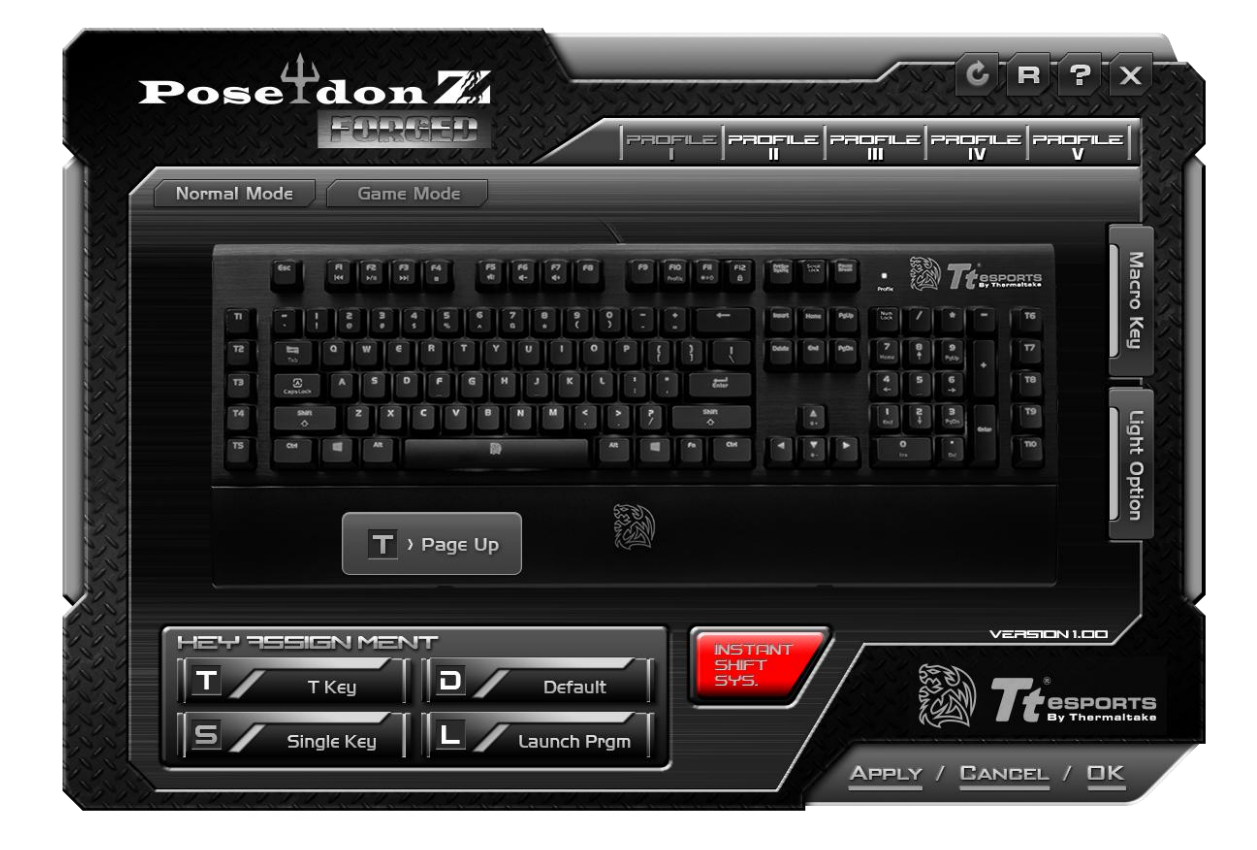

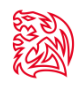

#### Click I.S.S Boost button at GUI Main Page to shift profiles

Click I.S.S allows users to use either the Shift, Ctrl, or Alt key to quickly switch between macro groups

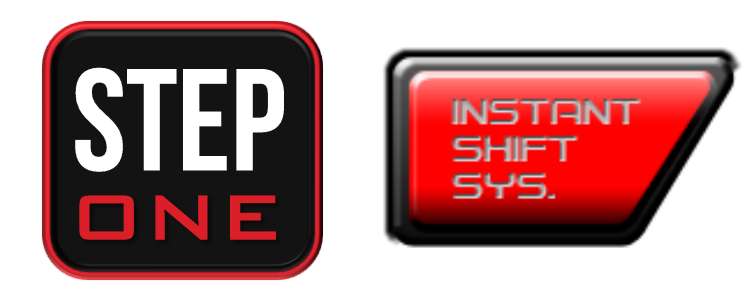

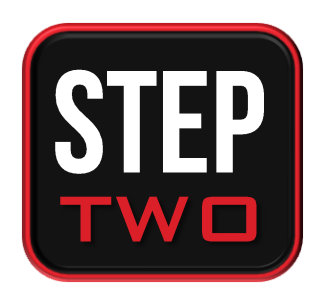

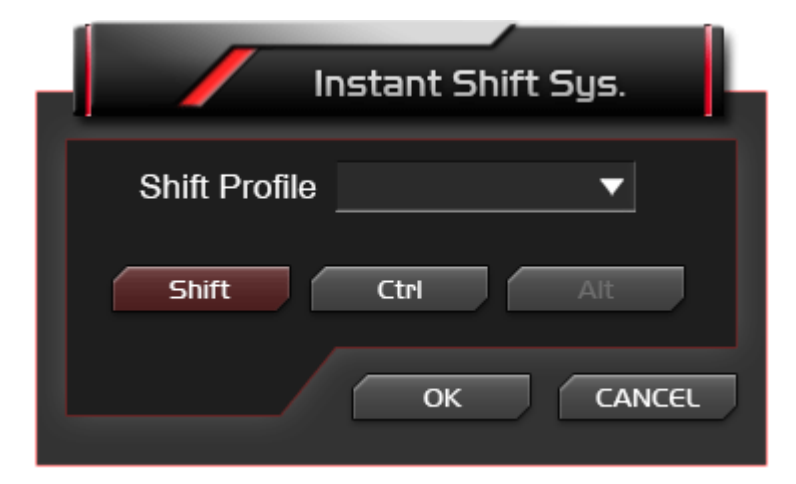

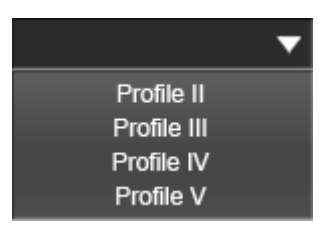

## CONTENT FOUR Light Setting

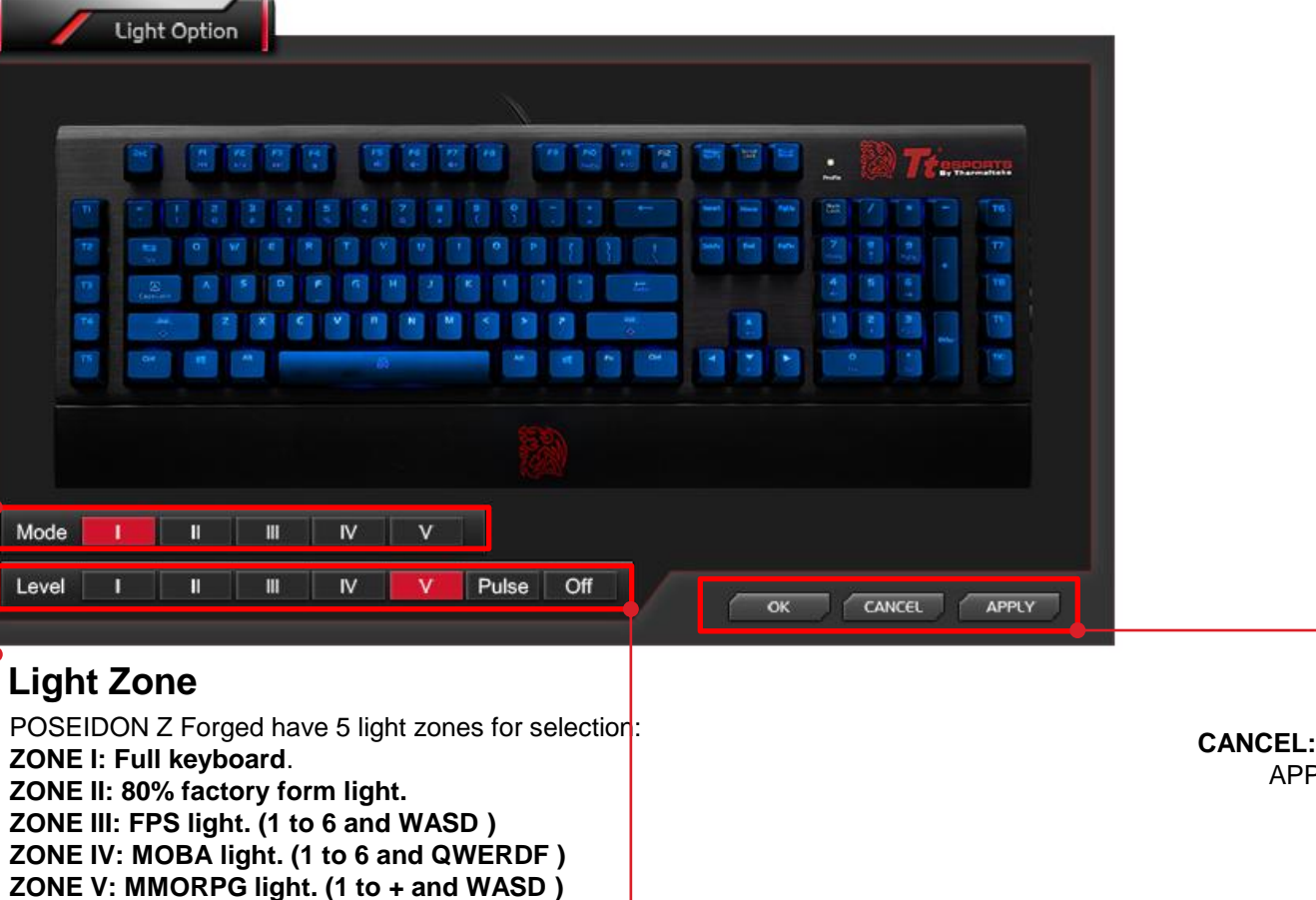

#### Brightness Level

6 Levels include OFF & additional Pulse effect

#### OK / CANCEL/ APPLY

OK: Click OK to save the setting CANCEL: Click CANCEL to cancel the setting APPLY: Click APPLY to save the setting

### **CONTENT FIVE Firmware Update**

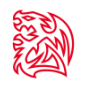

#### Update Your POSEIDON Z Forged Firmware

Please follow our official Website on : <u>www.ttesports.com</u>

Go to the Product web page, scroll down to the "Download" section for firmware updates information.